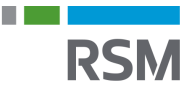

## Authorisation of RSM – Business

- 1) Visit www.SKAT.dk
- 2) Select "Log on" in the right-hand corner and then log on as a business user with:
  - a) MitID/employee signature
  - b) TastSelv code from SKAT
  - c) The personal MitID of the manager
- 3) Select "Profil- og kontaktoplysninger" in the lower right-hand corner of the menu.
- 4) Then select "Rettigheder til TastSelv" in the menu on the right.
- 5) Then select "Autoriser revisor m.fl." in the menu on the right.
- 6) Select all possible options one by one.
  - a) Select e.g. "skattekonto", and then click the small arrow to the right of the column.
  - b) Enter RSM's CVR no. 25 49 21 45, and then click the arrow on the right.
  - c) Click "Gem".
  - d) This procedure is repeated until no more options are available.

## Autorisér revisor/rådgiver

## Logget ind med

Du kan give andre virksomheder lov til at indberette på vegne af din virksomhed i TastSelv Erhverv.

Den virksomhed, du ønsker at autorisere, skal forinden have accepteret at indberette på vegne af klienter. Det gør de ved at tilmelde sig Revisorordningen i TastSelv Erhverv, under Profil, Rettigheder til TastSelv, Revisorordning, Autorisation foretages pr. rettighed, fx Moms. Læs mere om, hvad de enkelte 🔿 rettigheder giver adgang til.

Skemaet indeholder virksomhedens oprettede autorisationer og muligheden for at slette eller oprette nye autorisationer.

Oprettede autorisationer kan ses nederst og du laver nye ved at:

Vælge den rettighed du vil autorisere for og trykke på pilen til højre for listen.
Indtaste ver/se-nummer for den virksomhed, der skal autoriseres, og trykke på pilen til højre for cvr-/se-nummer.
Indtaste vertuel slutdato for autorisationen (autorisation for adgang til virksomhedens "Skatteoplysninger" kan maximalt gælde i fem år)
Tryk på "Gem" for at atorisere

|       |                                        |            |                              | Forrige 1 <u>2</u> Næste      |
|-------|----------------------------------------|------------|------------------------------|-------------------------------|
| Fjern | Rettighed                              | CVR-/SE-nr | Firmanavn 🔺                  | Slutdato                      |
|       | Skattekonto - virksomhedsgodkender     | 25492145   | RSM DANMARK STATSAUT REV P/S | 11-11-2023                    |
|       | Moms                                   | 25492145   | RSM DANMARK STATSAUT REV P/S | 31-12-2099                    |
|       | Skatteoplysninger                      | 25492145   | RSM DANMARK STATSAUT REV P/S | 04-04-2022                    |
|       | Skattekonto - kontoejer                | 25492145   | RSM DANMARK STATSAUT REV P/S | 21-10-2023                    |
|       | Se skattekonto                         | 25492145   | RSM DANMARK STATSAUT REV P/S | 11-11-2023                    |
|       | Momsrefusion                           | 25492145   | RSM DANMARK STATSAUT REV P/S | 31-12-2099                    |
|       | Selvangivelse selskaber m.fl.          | 25492145   | RSM DANMARK STATSAUT REV P/S | 31-12-2099                    |
|       | Registreringsbevis                     | 25492145   | RSM DANMARK STATSAUT REV P/S | 31-12-2099                    |
|       | eIndkomst                              | 25492145   | RSM DANMARK STATSAUT REV P/S | 12-03-2117                    |
|       | Importspecifikation                    | 25492145   | RSM DANMARK STATSAUT REV P/S | 31-12-2099                    |
|       | *                                      | *          |                              | *                             |
|       | AEO: Ansøge om bevilling og rettel 💙 > |            |                              |                               |
|       |                                        |            |                              |                               |
|       |                                        |            |                              | Slet autorisation Gem Fortryd |